V souvislosti s přechodem na <u>Informační systém zdravotnických prostředků (ISZP)</u> jsou <u>Seznamy zdravotnických prostředků hrazených na poukaz</u> zveřejňované na elektronické úřední desce Státního ústavu pro kontrolu léčiv (dále jen "Ústav) v PDF verzi.

Strojově čitelná data ve formátu CSV jsou k dispozici v <u>ISZP, dále v modulu Úhrady a</u> <u>Zveřejňované seznamy ZP</u>. Tyto soubory můžete naimportovat do excelu a pracovat s nimi jako s dříve vydávanými seznamy ve formátu xlsx z původní aplikace, kterou Ústav dříve využíval.

Postup, jak CSV soubor importovat do excelu:

- 1) Stáhněte si ZIP soubor se seznamem z veřejné části ISZP "Zveřejňované seznamy ZP":
- Soubor CSV se Seznamem (je to soubor s největší velikostí) si uložte do počítače, např. na plochu. POZOR – neklikejte na soubor a neotvírejte jej přímo.
- 3) Otevřete si "prázdný sešit" v Excelu
- 4) Zvolte "Data", poté "Z text/CSV" v průvodci souborů vyberte soubor se Seznamem a soubor **naimportujte** do Excelu.

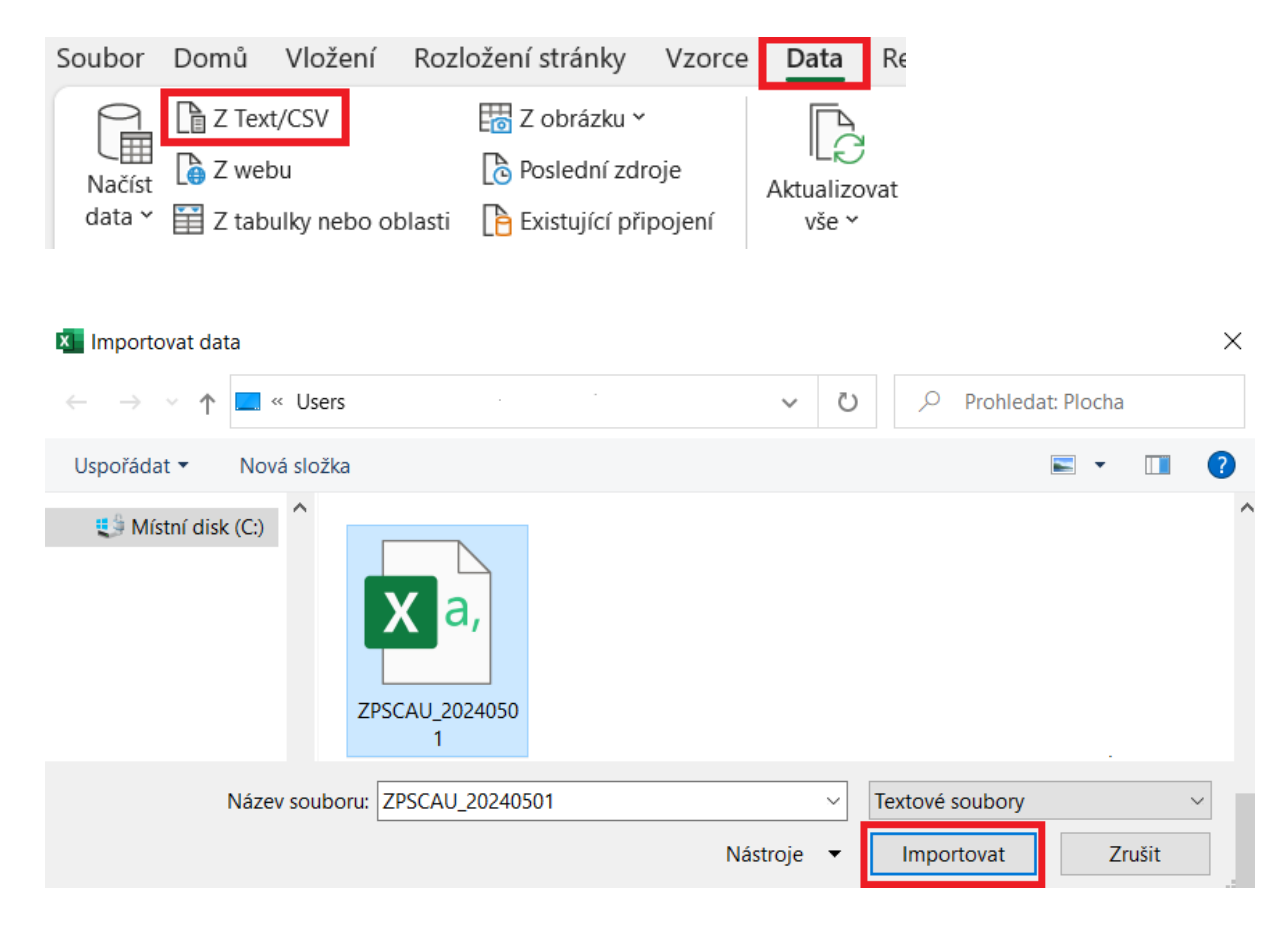

5) Zvolte typ kódování UTF-8 a jako oddělovač čáku a klikněte na tlačítko Načíst.

## ZPSCAU\_20240501.csv

| 65001: U | nicode (U1 | rF-8) 👻                                   | Čárko                |                                                    |                                                     |       |            |      |      |              |
|----------|------------|-------------------------------------------|----------------------|----------------------------------------------------|-----------------------------------------------------|-------|------------|------|------|--------------|
|          |            | 65001: Unicode (UTF-8) Čárka              |                      |                                                    | <ul> <li>Založené na prvních 200 řádcích</li> </ul> |       |            |      |      | ð            |
| KOD      | PKOD       | NAZ                                       |                      |                                                    | DOP                                                 | PRO   | ТҮР        | MJD  | MJ   |              |
| 5016769  | 0          | OVLÁDÁNÍ JEDNOU RUKOU                     |                      | OVLÁDÁNÍ VOZÍKU JEDNOU RUKOU, LEVOU NEBO PRA       |                                                     | Р     | 7          | 1    | KS   |              |
| 5016770  | 0          | TERAPEUTICKÝ STOLEK                       |                      | PLEXI TERAPEUTICKÁ PLOCHA STRANOVĚ ODKLOPNÁ,       |                                                     | Р     | 7          | 1    | KS   |              |
| 5016771  | 0          | Sáček 1D Esteem Body Soft Convex uzavřený |                      | Hloubka 4 mm, V0/10-55 mm, šedý, s okénkem, standa |                                                     | Р     | 3          | 30   | KS   |              |
| 5016772  | 0          | Sáček 1D Esteem Body S                    | oft Convex uzavřený  | Hloubka 4 mm, V1/10-45                             | i mm, šedý, s okénkem, standa                       | Р     | 3          | 30   | KS   |              |
| 5016773  | 0          | Sáček 1D Esteem Body S                    | oft Convex uzavřený  | Hloubka 4 mm, V2/10-35                             | o mm, šedý, s okénkem, standa                       | Р     | 3          | 30   | KS   |              |
| 5016774  | 0          | Sáček 1D Esteem Body S                    | oft Convex uzavřený  | Hloubka 7 mm, V0/10-55                             | o mm, šedý, s okénkem, standa                       | Р     | 3          | 30   | KS   |              |
| 5016775  | 0          | Sáček 1D Esteem Body S                    | oft Convex uzavřený  | Hloubka 7 mm, V1/10-45                             | o mm, šedý, s okénkem, standa                       | Р     | 3          | 30   | KS   |              |
| 5016776  | 0          | Sáček 1D Esteem Body S                    | oft Convex uzavřený  | Hloubka 7 mm, V2/10-35                             | o mm, šedý, s okénkem, standa                       | Р     | 3          | 30   | KS   |              |
| 5016777  | 0          | Sáček 1D Esteem Body S                    | oft Convex uzavřený  | Hloubka 7 mm, V3/10-25                             | o mm, šedý, s okénkem, standa                       | Р     | 3          | 30   | KS   |              |
| 5016778  | 0          | Sáček 1D Esteem Body S                    | oft Convex uzavřený  | Hloubka 4 mm, V0/10-55                             | i mm, šedý, s okénkem, velký,                       | Р     | 3          | 30   | KS   |              |
| 5016779  | 0          | Sáček 1D Esteem Body S                    | oft Convex uzavřený  | Hloubka 4 mm, V1/10-45                             | i mm, šedý, s okénkem, velký,                       | Р     | 3          | 30   | KS   |              |
| 5016780  | 0          | Sáček 1D Esteem Body S                    | oft Convex uzavřený  | Hloubka 4 mm, V2/10-35                             | i mm, šedý, s okénkem, velký,                       | Р     | 3          | 30   | KS   |              |
| 5016781  | 0          | Sáček 1D Esteem Body S                    | oft Convex uzavřený  | Hloubka 4 mm, V3/10-25                             | i mm, šedý, s okénkem, velký,                       | Р     | 3          | 30   | KS   |              |
| 5016782  | 0          | Sáček 1D Esteem Body S                    | oft Convex uzavřený  | Hloubka 4 mm, V0/10-55                             | o mm, průhledný, s okénkem, v                       | Р     | 3          | 30   | KS   |              |
| 5016783  | 0          | Sáček 1D Esteem Body S                    | oft Convex uzavřený  | Hloubka 4 mm, V1/10-45                             | o mm, průhledný, s okénkem, v                       | Р     | 3          | 30   | KS   |              |
| 5016784  | 0          | Sáček 1D Esteem Body S                    | Soft Convex uzavřený | Hloubka 4 mm, V2/10-35                             | o mm, průhledný, s okénkem, v                       | Р     | 3          | 30   | KS   |              |
| 5016785  | 0          | Sáček 1D Esteem Body S                    | oft Convex uzavřený  | Hloubka 7 mm, V0/10-55                             | o mm, šedý, s okénkem, velký,                       | Р     | 3          | 30   | KS   |              |
| 5016786  | 0          | Sáček 1D Esteem Body S                    | Soft Convex uzavřený | Hloubka 7 mm, V1/10-45                             | o mm, šedý, s okénkem, velký,                       | Р     | 3          | 30   | KS   |              |
| 5016787  | 0          | Sáček 1D Esteem Body S                    | oft Convex uzavřený  | Hloubka 7 mm, V2/10-35                             | i mm, šedý, s okénkem, velký,                       | Р     | 3          | 30   | KS   |              |
| 5016788  | 0          | Sáček 1D Esteem Body S                    | Soft Convex uzavřený | Hloubka 7 mm, V3/10-25                             | i mm, šedý, s okénkem, velký,                       | Р     | 3          | 30   | KS   | $\checkmark$ |
| <        |            |                                           |                      |                                                    |                                                     |       |            |      | >    |              |
|          |            |                                           |                      |                                                    |                                                     |       |            |      | -    |              |
|          |            |                                           |                      |                                                    | Načíst 🔻                                            | Trans | formovat o | lata | Zruš | it           |

6) Soubor se naimportuje do excelu jako tabulka.